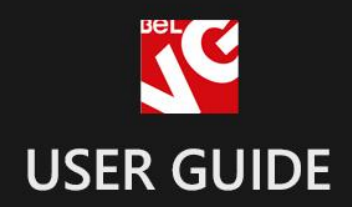

## **Products Sorting**

# Product

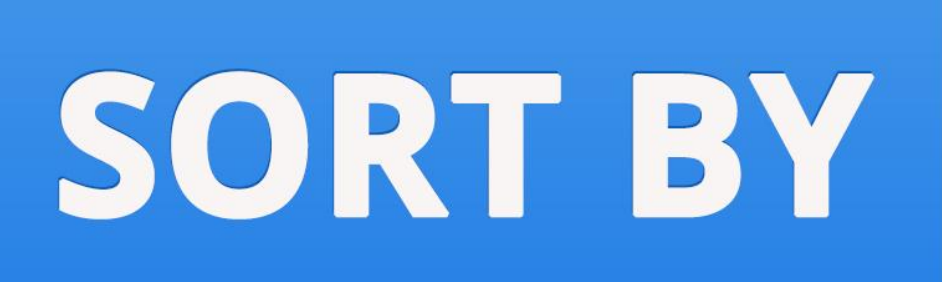

## BELVG

OUR SUPPORT TEAM: STORE@BELVG.COM, SKYPE: STORE.BELVG

## **Table of Contents:**

| 1. | Introduction to Products Sorting      | 3  |
|----|---------------------------------------|----|
| 2. | How to Install                        | 4  |
| 3. | How to Configure                      | 5  |
|    | 3.1. How to create sorting attributes | 5  |
|    | 3.2. How to manage sorting attributes | 8  |
| 4. | How to Use                            | 10 |

### **1. Introduction to Products Sorting**

Upgrade your store catalogues with sorting feature. Download **Magento Products Sorting** extension and include new attributes into sorting, manage new and existing sorting categories and edit their order.

We have added two more popular attributes for your customers to select products from catalogue – Bestsellers, Best Viewed, Rating, Reviews Count and Popular in Wishlist.

#### Key features:

- Essential attributes are added
- Sorting by discount applied or discount percentage
- Managing new and existing sorting categories
- Including new attributes into sorting
- Editing the order of sorting categories

With **Magento Products Sorting** module you will be able to apply two more interesting sorting categories to your catalog.

We introduce a non-standard sorting feature by discount amount. Its two main modes include classifying products according to discount applied (the difference between original and current prices) and according to discount percentage.

**Version & compatibility:** Version: 1.0.1 stable Magento CE 1.4+, 1.5+

We advise those using the older version of this module to contact our support team and ask for the newest release.

Simple installation and usage with minimum experience is another bonus.

3

## 2. How to Install

**Step 1:** Use FTP client to upload all folders from the zip package to your Magento site root folder. Be sure that you upload them to the correct directories.

Step 2: Login to your Magento administration panel

**Step 3:** Disable compilation (go to **System > Tools > Compilation** and select **Disable**) and refresh cache (go to **System > Cache Management** and select **Refresh**)

**Recommended:** Navigate to **System > Configuration,** if you can see **Sorting category** tab, the extension is installed right.

Step 4: Relogin to admin panel (log out and back into Magento Admin Panel).

**Step 5:** Go to **System > Configuration > Sorting category** and choose the right settings of extension.

**Recommended:** You may go to the frontend and try to check out. This will help you to be sure that **Products Sorting** is working.

Step 6: If your compilation is disabled, go to System > Tools > Compilation and select Enable.

That's all! Enjoy the Products Sorting performance.

#### **Disclaimer!**

It is highly recommended to backup your server files and database before installing this module. No responsibility can be taken for any adverse effects installation or advice may cause. Recommended you install on a test server initially to carry out your own testing.

4

## 3. How to Configure

Log in to the admin panel, and we will show you how to configure the extension step by step.

#### 3.1. How to create sorting attributes

You create additional sorting attributes the same way you work with standard attributes. Move to **Catalog -> Attributes -> Manage Attributes**. Here is your grid with existing attributes, and you should press *Add New Attribute* button to perform this action.

| 👔 Magento <sup>-</sup> Ad                                                                                                    | min Panel                                                                                                    |                       |                       | Global R                                     | ecord Searcl                                | 1                                              | Logged in as admin   Monday, March 4, 2013   <u>Try Magento Go for Free</u>   La |                                                  |                                                                       |                                                                    |
|----------------------------------------------------------------------------------------------------|----------------------------------------------------------------------------------------------------|-----------------------|-----------------------|----------------------------------------------|---------------------------------------------|------------------------------------------------|----------------------------------------------------------------------------------|--------------------------------------------------|-----------------------------------------------------------------------|--------------------------------------------------------------------|
| Dashboard Sales                                                                                                    | Catalog Mot                                                                                                    | pile Customers        | Promotions            | Newsletter                                   | CMS                                         | Reports                                        | System                                                                           |                                                  | 🕑 Get                                                                 | help for this pag                                                  |
| Latest Message: Remind                                                                                                    | er: Change Magento's                                                                                                    | default phone numbers | and callouts before s | site launch                                  | <i></i>                                     |                                                | You have 1 critic                                                                | al, 4 major, 19 mino                             | or and 133 notice unread message(                                     | s). <u>Go to notificatio</u>                                       |
|                                                                                                    | as I View Do                                                                                                    | ner nage i Total f    | 87 records found      |                                              |                                             |                                                |                                                                                  |                                                  | Paget                                                                 | Filter Searc                                                       |
| Page 1 of 4 pa                                                                                                    | ges   View 20 💽<br>Attribute Label                                                                                           | 🛛 perpage   Total 6   | 67 records found      | Required                                     | System                                      | Visible                                        | Scope                                                                            | Searchable                                       | Reset                                                                 | Filter Searc<br>Comparable                                         |
| Page 1 of 4 pa                                                                                                    | ges   View 20 .<br>Attribute Label                                                                                           | 🖌 per page   Total 6  | 67 records found      | Required                                     | System                                      | Visible                                        | Scope                                                                            | Searchable                                       | Resel                                                                 | Filter Searc                                                       |
| Page 1 of 4 pa                                                                                                    | Attribute Label                                                                                                    | nerpage   Total 6     | 67 records found      | Required<br>No                               | System                                      | Visible<br>Ves                                 | Scope<br>Global                                                                  | Searchable<br>No                                 | Reset<br>Use in Layered Navigation                                    | Filter Searc                                                       |
| Page 1 to of 4 pa                                                                                                    | Attribute Label Activation Informati Color                                                                                   | ■ per page   Total 6  | 67 records found      | Required<br>No<br>No                         | System<br>No<br>No                          | Visible<br>Visible<br>Ves<br>No                | Scope<br>Global<br>Global                                                        | Searchable<br>No<br>Yes                          | Reset<br>Use in Layered Navigation<br>Vo<br>Filterable (with results) | Filter Searce<br>Comparable<br>No<br>Yes                           |
| Page 1 r of 4 pa<br>Attribute Code †<br>activation_information<br>color<br>computer_manufacturers                                                                                                    | Attribute Label<br>Activation Informati<br>Color<br>Brand                                                                    | per page   Total &    | 67 records found      | Required<br>No<br>No<br>No<br>No             | System<br>No<br>No<br>No                    | Visible<br>Ves<br>No<br>Yes                    | Scope<br>Global<br>Global<br>Global                                              | Searchable<br>No<br>Yes<br>Yes                   | Reset                                                                 | Filter Searce<br>Comparable<br>No<br>Yes<br>Yes                    |
| Attribute Code   Attribute Code  Attribute Code  Attribute Code  Code Code | Attribute Label<br>Activation Informati<br>Color<br>Brand<br>Contrast Ratio                                                  | per page   Total 6    | 57 records found      | Required<br>No<br>No<br>No<br>No             | System<br>No<br>No<br>No<br>No              | Visible<br>Yes<br>No<br>Yes<br>Yes             | Scope<br>Global<br>Global<br>Global<br>Store View                                | Searchable<br>No<br>Yes<br>Yes<br>No             | Reset                                                                 | Filter Searce<br>Comparable<br>No<br>Yes<br>Yes<br>Yes             |
| Page 1 of 4 pa<br>Attribute Code 1<br>activation_information<br>color<br>computer_manufacturers<br>contrast_ratio<br>cost                                                                                                    | Attribute Label<br>Activation Informati<br>Color<br>Brand<br>Contrast Ratio<br>Cost                                          | perpage   Total 6     | 67 records found      | Required<br>No<br>No<br>No<br>No<br>No       | System<br>No<br>No<br>No<br>No<br>No        | Visible<br>Yes<br>No<br>Yes<br>Yes<br>No       | Scope<br>Global<br>Global<br>Global<br>Store View<br>Website                     | Searchable<br>No<br>Yes<br>No<br>No              | Reset                                                                 | Fitter Searco<br>Comparable<br>No<br>Yes<br>Yes<br>Yes<br>No       |
| Page 1 of 4 pa<br>Attribute Code 1<br>activation_information<br>color<br>computer_manufacturers<br>contrast_ratio<br>cost<br>country_of_manufacture                                                                                                    | Attribute Label<br>Attribute Label<br>Activation Informati<br>Color<br>Brand<br>Contrast Ratio<br>Cost<br>Country of Manufac | per page   Total 6    | 87 records found      | Required<br>No<br>No<br>No<br>No<br>No<br>No | System<br>No<br>No<br>No<br>No<br>No<br>Yes | Visible<br>Yes<br>No<br>Yes<br>Yes<br>No<br>No | Scope<br>Global<br>Global<br>Global<br>Store View<br>Website<br>Website          | Searchable<br>No<br>Yes<br>Yes<br>No<br>No<br>No | Reset                                                                 | Fitter Searce<br>Comparable<br>No<br>Yes<br>Yes<br>Yes<br>No<br>No |

| New Product Attribute                 |                                                                                                    | Back Reset Save Attribute Save and Continue |
|---------------------------------------|----------------------------------------------------------------------------------------------------|---------------------------------------------|
| Attribute Properties                  |                                                                                                    |                                             |
| Attribute Code *                      |                                                                                                    |                                             |
|                                       | For internal use. Must be unique with no spaces.<br>Maximum length of attribute code must be less then<br>symbols | 1 30                                        |
| Scope                                 | Store View                                                                                                    |                                             |
|                                       | <ul> <li>Declare attribute value saving scope</li> </ul>                                                          |                                             |
| Catalog Input Type for Store<br>Owner | Text Field                                                                                                    | ×                                           |
| Default Value                         |                                                                                                    |                                             |
| Unique Value                          | No                                                                                                    |                                             |
|                                       | A Not shared with other products                                                                                  |                                             |
| Values Required                       | No                                                                                                    | ×                                           |
| Input Validation for Store Owner      | None                                                                                                    |                                             |
|                                       |                                                                                                    |                                             |

Do not forget to choose Yes option for using a new attribute in product list sorting.

|                                 |                           | 26-02 |                                                |
|---------------------------------|---------------------------|-------|------------------------------------------------|
| Visible on Product View Page on | No                        |       |                                                |
| Front-end                       |                           |       |                                                |
| Used in Product Listing         | No                        |       |                                                |
|                                 | Depends on design theme   | Land  |                                                |
| Used for Sorting in Product     | Yes                       |       | Colort Nec fourth is aution                    |
| Listing                         | A Depends on design theme |       | <ul> <li>Select res for this option</li> </ul> |

Proceed to the **Manage Label / options** tab. If you run a Multilanguage store, enter attribute titles in different languages.

| Attribute Information  | Edit Product Attribute "Cost"                                                                     |  |  |  |  |  |  |
|------------------------|---------------------------------------------------------------------------------------------------|--|--|--|--|--|--|
| Pronerties             |                                                                                                   |  |  |  |  |  |  |
| Manage Label / Options | lf you do not specify an option value for a specific store view then the default (Admin) value wi |  |  |  |  |  |  |
| manage Laberr optione  |                                                                                                   |  |  |  |  |  |  |
|                        | Manage Titles (Size, Color, etc.)                                                                 |  |  |  |  |  |  |
|                        | Manage Titles (Size, Color, etc.)<br>Admin English French German English                          |  |  |  |  |  |  |

#### **3.2.** How to manage sorting attributes

To manage sorting attributes, transfer to Catalog -> Attributes -> Products Sorting.

You see on this screen New, Best Viewed, Best Sellers, Discount, Rating, Reviews Count, Popular in Wishlist sorting options and attributes you have created by yourself. Options of editing frontend view and sort order are incorporated.

| Edit Pro       | duct Sorting Settings      |            |        |        | 🕟 Back Reset 🥥 Save setti                                                                           |
|----------------|----------------------------|------------|--------|--------|----------------------------------------------------------------------------------------------------|
| Choose Sto     | re View: All Store Views 💌 | 9          |        |        |                                                                                                    |
| Attribute Code | Frontend View              | Sort Order | Enable | Action |                                                                                                    |
| name           | Name                       | 0          |        | edit   | Some attributes are standard and should be edited                                                   |
| price          | Price                      | 0          |        | edit   | in basic magento <u>Attribute Manager</u><br>Use the manager to include new attributes into sorting |
| new            | New                        | 0          |        |        | Refer to Installation guide for additional info (step 8)                                            |
| bestviewed     | Best Viewed                | 1          |        |        |                                                                                                    |
| bestsellers    | Best Sellers               | 2          |        |        |                                                                                                    |
| discount       | Discount                   | 3          |        |        |                                                                                                    |
| rating         | Rating                     | 4          |        |        | 1997-1997 1997 1997 1997 1997 1997 1997                                                             |
| reviews        | Reviews Count              | 5          |        |        | Edit attributes names displayed on a front end                                                      |
| wishlist       | Popular in Wishlist        | 6          |        |        | - and their order                                                                                   |

To manage other extension settings, go to **System -> Configuration -> Product sorting** (left column).

| General                                              |                                                                                                    | 6                                       |
|------------------------------------------------------|----------------------------------------------------------------------------------------------------|-----------------------------------------|
| This module was develop<br>We have the largest selec | ed by <u>www.BelVG.com</u> . For docs & example<br>tions of <u>extensions</u> and <u>themes</u> on Magento | es refer to the BeIVG <u>web site</u> . |
| Enabled                                              | Enable                                                                                                    | Istore VIEWI should have higher priorit |
| Priority of images                                   | Enable                                                                                                    | 3 ISTORE VIEWI                          |

www.store.belvg.com skype ID: store.belvg

email: store@belvg.com US phone number: +1-424-253-0801

8

| 6                                                                |                                    |                  | Extension configuration                                                                           |
|------------------------------------------------------------------|------------------------------------|------------------|---------------------------------------------------------------------------------------------------|
| Enable sorting by 'Position'                                     | Enable                             | I [STORE VIEW]   | Configure default sorting by position                                                             |
| Apply the 'New from Date' attribute<br>for the 'New' sorting     | Enable                             | ▼ 2 [STORE VIEW] | Sorting by a considered-new time period set for an item                                           |
| Discount<br>Consider bundle special price in<br>discount sorting | Prices with discount applied       | ISTORE VIEW]     | Configure if sorting by discount<br>or money amount should be<br>performed. Include bundle produc |
| Period for 'Best Sellers'                                        | 20<br>▲ days (empty - full period) | ? [STORE VIEW]   |                                                                                                   |
| Period for 'Best Viewed'                                         | ▲ days (empty - full period)       | 2 [STORE VIEW]   | Set time periods for best Sellers,<br>best Viewed and Popular in Wishli                           |
| Period for 'Popular in Wishlist'                                 | ▲ days (empty - full period)       | 2 [STORE VIEW]   | )                                                                                                 |

Do you have questions about extension configurations?

Contact us and we will help you in a moment.

### 4. How to Use

It's time to explore the ways customers use sorting features.

Clients may sort products by New, Best Viewed, Best Sellers, Discount, Rating, Reviews Count, Popular in Wishlist and other sorting attributes you created in admin panel. Let's have a close look at every sorting option.

 $\circ$  by discount

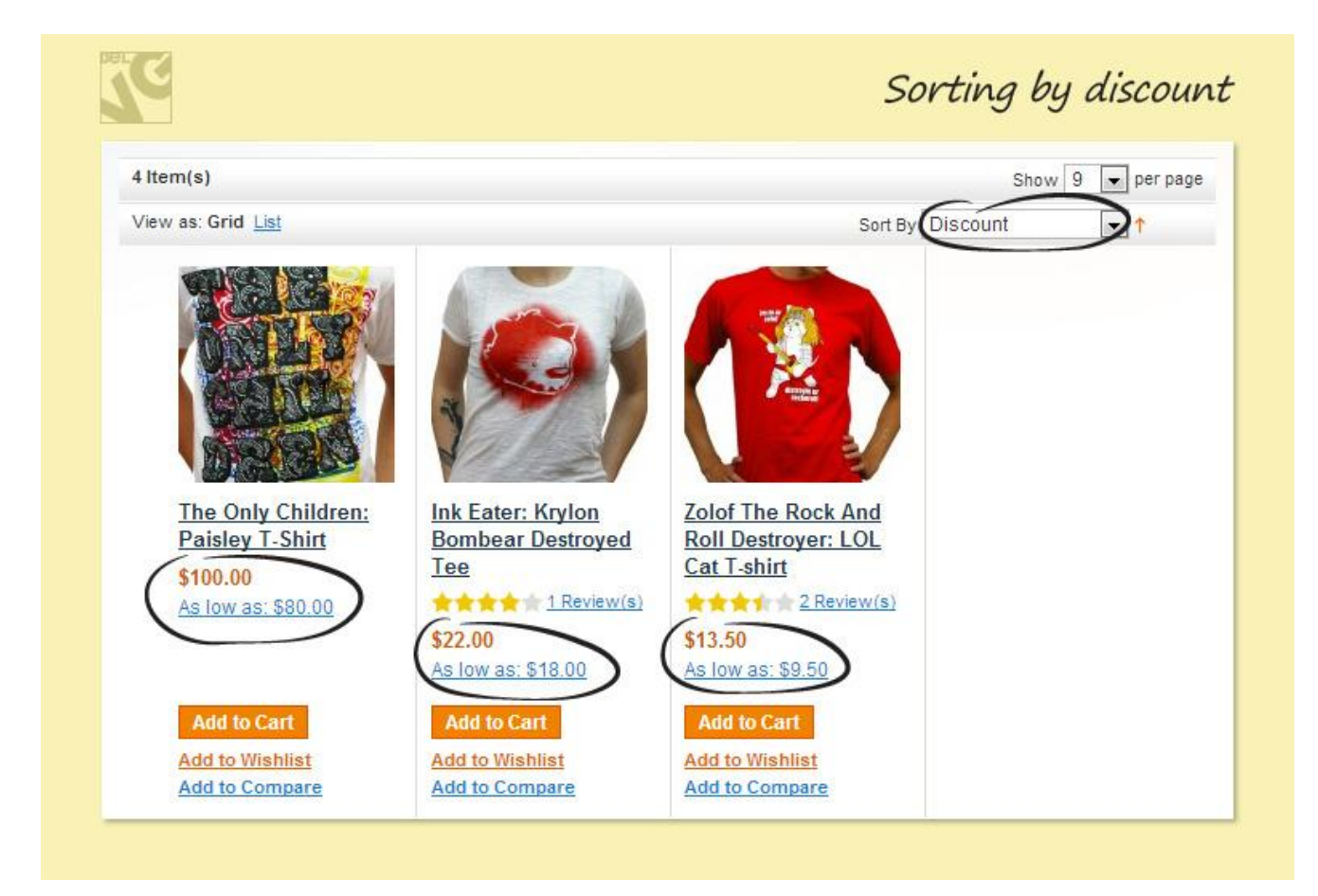

#### o by name

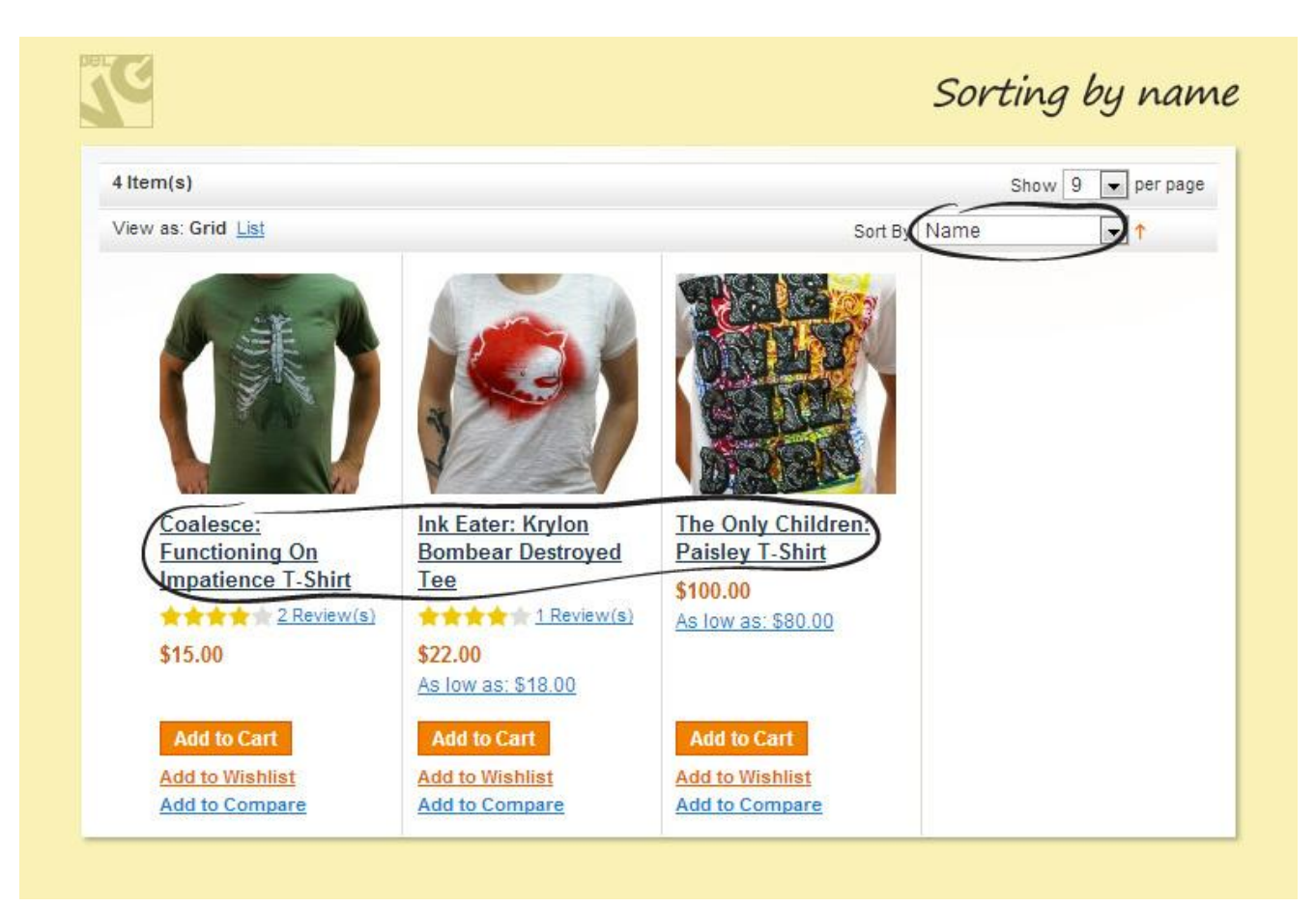

#### $\circ$ by price

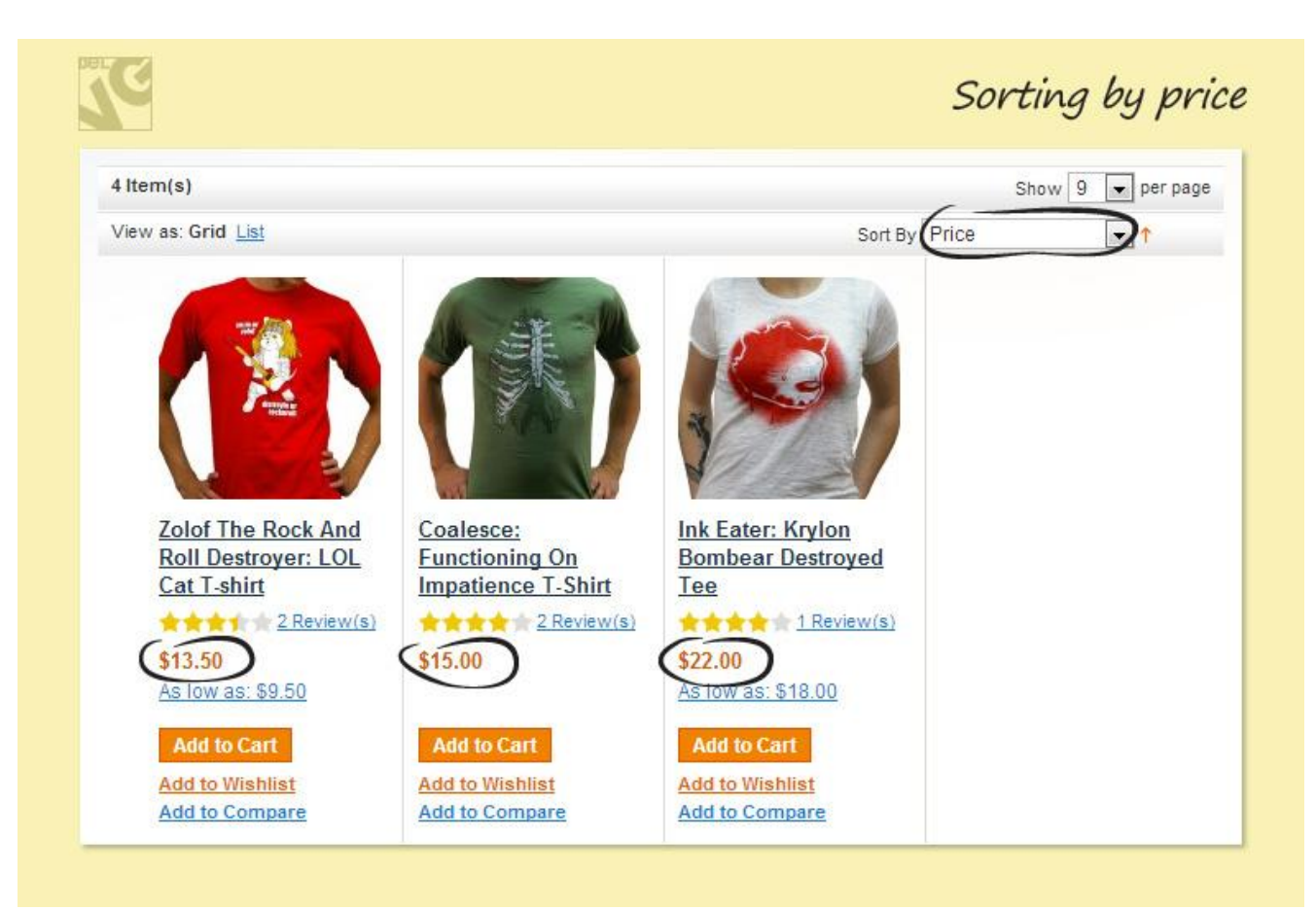

#### $\circ$ by rating

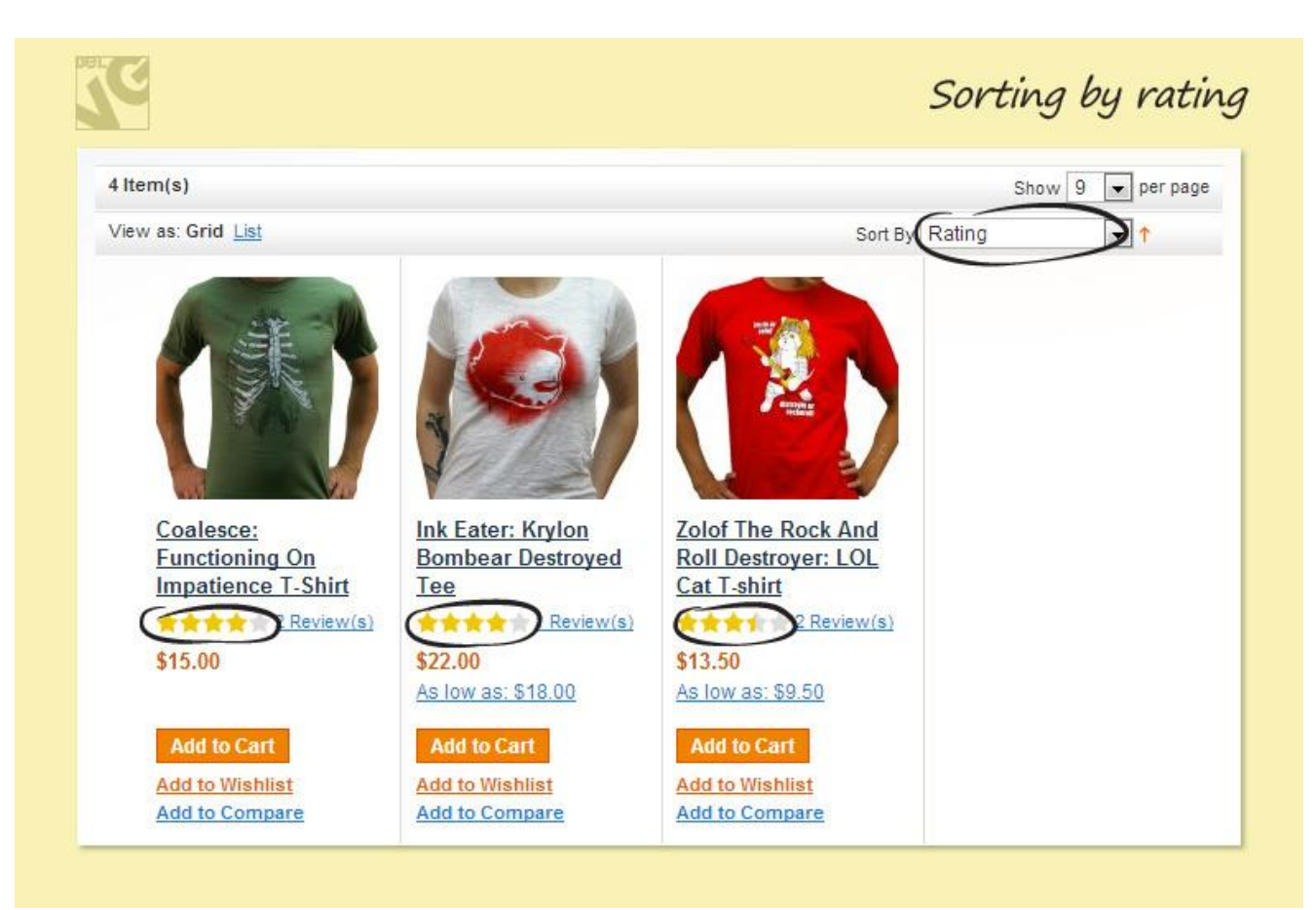

#### o by reviews count

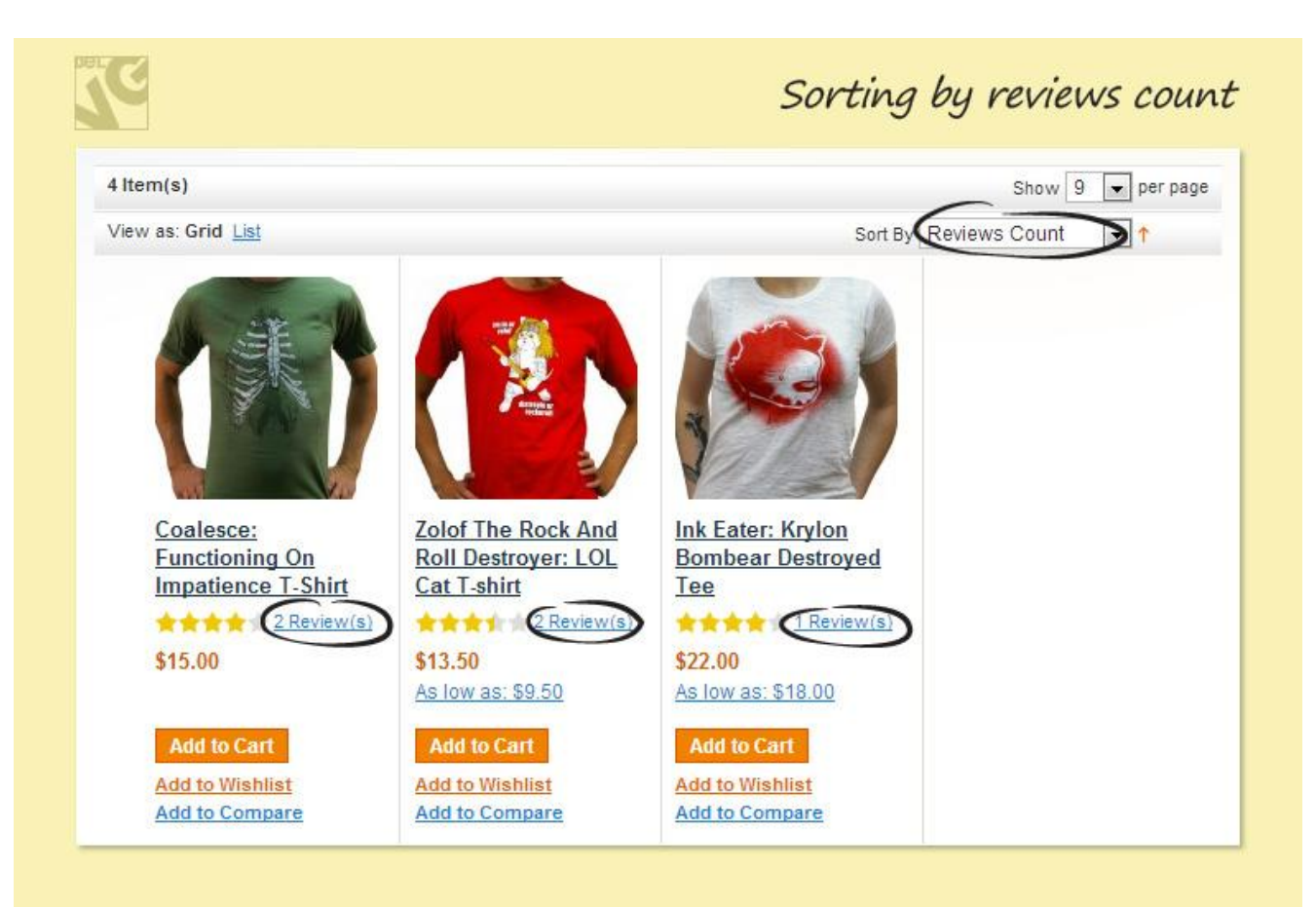

## Thanks for your interest in BelVG Magento extensions!

## If you want to buy **Products Sorting** extension, follow <u>This Link.</u>

Please, visit our website and explore other BelVG extensions at Our Store.

If you have any questions, contact us by e-mail: store@belvg.com

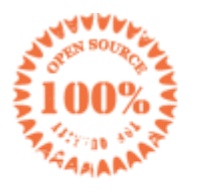

Simple installation and usage

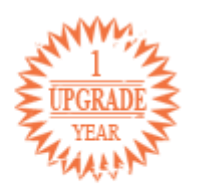

1 year of free upgrades

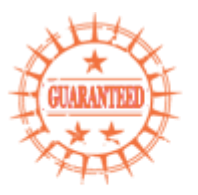

30 days money back

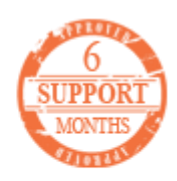

6 months of support